Инструкция по настройке контрольно-кассовой техники(ККТ) в системе телеметрии Метрёшка.

# Оглавление

| Введение                     | 2 |
|------------------------------|---|
| Настройка АТОЛ Онлайн        | 3 |
| Настройка Orange Data        | 5 |
| Настройка торгового аппарата | 7 |

#### Введение

Согласно 54-ФЗ, торговля предполагает обязательную передачу фискальных данных в ФНС, а так же предоставление кассового чека покупателю. Система телеметрии Метрёшка предоставляет такую возможность.

На текущий момент Метрёшка интегрирована с 2 сервисами облачной фискализации: «АТОЛ Онлайн» и «Orange Data». В данной инструкции предоставлено описание настройки кассового оборудования в системе телеметрии.

## Настройка АТОЛ Онлайн

Первоначально необходимо создать и настроить кассу в личном кабинете ATOЛ Онлайн. Памятка по регистрации и активации KKT: <u>https://atol.online/upload/iblock/83b/0s367ftz1ydlc8cf1v55vljqt3cr16t2/</u> <u>Atol\_Pamyatka\_APRIL\_22.pdf</u>.

По завершении настройки ККТ, можно переходить к интеграции кассы в систему телеметрии Метрёшка. Меню создания ККТ располагается во вкладке «Настройки».

| Метрёшка  | Обзор          | Огчеты | Настройки -                           | События | Прочее 🗸 |         |
|-----------|----------------|--------|---------------------------------------|---------|----------|---------|
| Состояние | сети           |        | Ингредиенты<br>Рецептура<br>Группы ТА |         |          | Продажи |
| Торговые  | автоматы<br>11 | 2      | Уведомления<br>ККТ                    |         |          | 30 шт.  |
| Вода      | 11             |        | Операторы<br>Клиент                   |         |          | 20 шт.  |

После перехода в меню «ККТ» нажмите кнопку «Добавить». Указать тип «АТОЛ Онлайн», ввести ИНН и выбрать организацию, указать адрес ККТ.

| Тип     | АТОЛ Онлайн 🗸                                 |
|---------|-----------------------------------------------|
| инн     | × ИП Денис + ИНН: 16 ×                        |
| Адрес   | адрес                                         |
|         | Получить ККТ                                  |
| Необхол | димо указывать максимально точную информацию. |

После заполнения нажать «Получить ККТ», отобразятся все кассы, зарегистрированные в личном кабинете АТОЛ Онлайн.

|   | Тип      | АТОЛ ОНЛА       | айн              |                |            | ~ |
|---|----------|-----------------|------------------|----------------|------------|---|
|   | инн      | × NU            | Денис А          | ч ИНН: 16      | <b>B</b> 6 | × |
| Ą | дрес     | адрес           |                  |                |            |   |
|   |          | Получить К      | кт               |                |            |   |
|   | Назва    | ние             |                  | ФФД            |            |   |
| ~ | https    | ://myshop.ru    |                  | 1.05           | ~          |   |
|   | Назва    | ние             |                  | ФФД            |            |   |
| ~ | test_    | .ffd_1.2        |                  | 1.05           | ~          |   |
|   | Необходи | имо указывать м | аксимально точну | ую информацию. |            |   |

Далее необходимо выбрать кассы, которые вы хотите добавить, указать версию ФФД, и нажать «Добавить». Дальнейшая настройка представлена в «Настройка торгового аппарата».

# Настройка Orange Data

Первоначально необходимо создать и настроить кассу в личном кабинете Orange Data. Инструкции по регистрации, создании и настройке ККТ в Orange Data: <u>https://orangedata.ru/support/registratsiya-v-lichnom-kabinete/registratsiya-v-</u> <u>sisteme</u>.

По завершении настройки ККТ, можно переходить к интеграции кассы в систему телеметрии Метрёшка. Меню создания ККТ располагается во вкладке «Настройки».

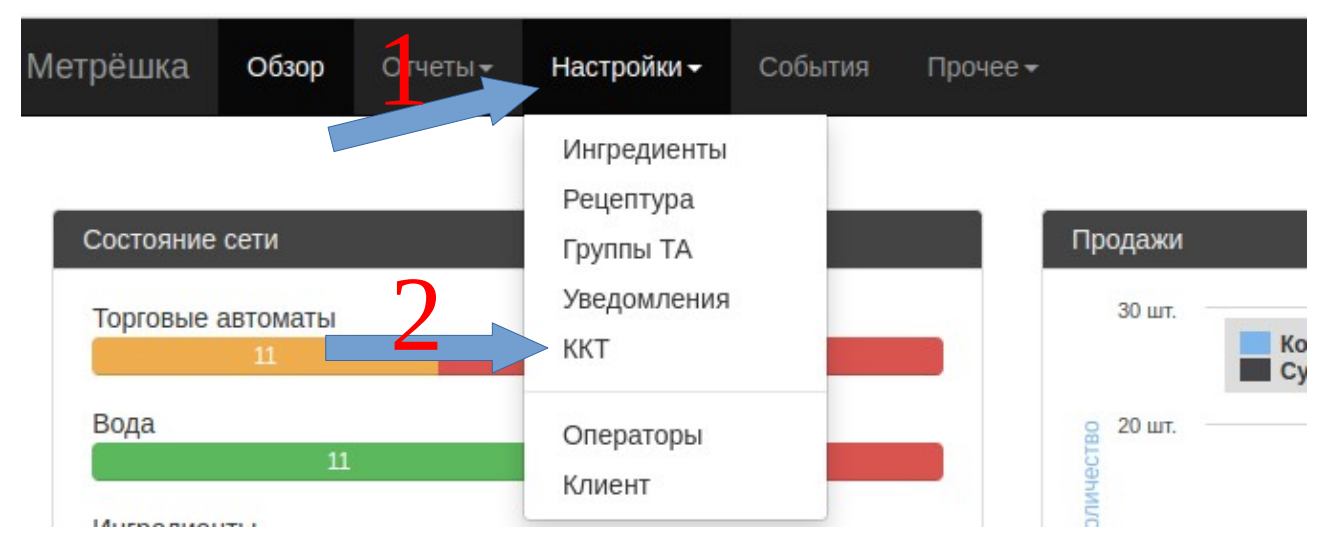

После перехода в меню «ККТ» нажмите кнопку «Добавить». Указать тип «Orange Data», ввести название, ИНН и выбрать организацию, указать адрес ККТ и выбрать версию ФФД.

| Новая ККТ |                                              | ×   |
|-----------|----------------------------------------------|-----|
| Тип       | Orange Data                                  | ~   |
| Название  | Название ККТ                                 |     |
| ИНН       | Х ИП Денис вич ИНН: 16 36                    | ×   |
| Адрес     | адрес                                        |     |
| ФФД       | 1.05                                         | ~   |
| Необход   | имо указывать максимально точную информацию. | 0   |
|           | Добавить Отме                                | ена |

Необходимо нажать «Добавить». Дальнейшая настройка представлена в «Настройка торгового аппарата».

### Настройка торгового аппарата

Для использования созданной ККТ, необходимо добавить ее в аппарат. Для этого нужно перейти к меню торгового аппарата и перейти в его настройки (чтобы перейти в меню торгового аппарата, необходимо нажать на аппарат в главном меню личного кабинета Метрёшка).

| Метрёшка          | Обзор        | Отчеты | <del>-</del> Настройки <del>-</del> | События          | Прочее 🗸    |         |           | Test<br>tech                              | 2<br>nical-user3@metreshka.                              | Баланс<br>.ru доступ:         | : 48 293 р.<br>999 д. Выход           |
|-------------------|--------------|--------|-------------------------------------|------------------|-------------|---------|-----------|-------------------------------------------|----------------------------------------------------------|-------------------------------|---------------------------------------|
| №5576, 1<br>адрес | .01591 (     |        | )                                   |                  |             | Групг   | а: Основн | ные                                       |                                                          | Статус: 믿                     | Сигнал: """""                         |
| 1                 | 4.04.2023    | •      | 20.04.2023                          |                  |             |         |           |                                           |                                                          |                               |                                       |
| Общее             | Продажи      | Чеки   | Транзакции                          | Инкассации       | Ингредиенты | События | Ошибки    | Отчет Терм                                | иинал Настройки                                          |                               |                                       |
| Основные          |              |        |                                     |                  |             |         | Ин        | тервалы                                   |                                                          |                               |                                       |
|                   | Название     | 1      | 01591                               |                  |             |         |           | Продажа                                   | 50                                                       |                               | часов                                 |
|                   | Номер        | 1      |                                     |                  |             |         |           | Визит                                     | 96                                                       |                               | часов                                 |
| Mec               | то установки | a a    | дрес                                |                  |             |         |           | Загрузка                                  | 96                                                       |                               | часов                                 |
| Адр               | ес установки | a a    | дрес                                |                  |             |         |           | Инкассация                                | 168                                                      |                               | часов                                 |
|                   | Описание     | e 1    | 01591                               |                  |             |         |           | Интервалы "Продажа<br>которое Метрёшка ог | а", "Визит", "Загрузка", "И<br>повестит, что соответству | нкассация" за<br>ющего событі | дают время, через<br>ия не произошло. |
| ч                 | lacoвой поя  |        | Иосква (GMT+3)                      |                  |             | ~       | Pad       | ссписание снятия о                        | тчетов:                                                  |                               | Редактировать                         |
|                   | ККТ          | r H    | Че подключен                        |                  |             | ~       | Pad       | списание не задано                        | 0                                                        |                               |                                       |
|                   | ОФД          | I I    | Терывй ОФД                          |                  |             | ~       | Учи       | итывать сдачу:                            |                                                          |                               | Редактировать                         |
|                   | СНС          | )      | /прощённая доход                    |                  |             | ~       |           |                                           | Нет данных                                               | K                             |                                       |
|                   | Группа       | a (    | Основные                            |                  |             | ~       |           |                                           |                                                          |                               |                                       |
|                   | Модель       | . !    | ИDB, Подмена проток                 | ола MDB, Стандар | т           | ~       | Ha        | стройки модема                            |                                                          |                               | Настройки модема                      |
|                   | Рецептура    | a 🛛    | /никум неро, копия                  |                  |             | ~       |           |                                           |                                                          |                               |                                       |
|                   | Загрузка     | a [    | Толная                              |                  |             | ~       | На        | строики Цены<br>инии цен 1                | Линии цен 2 Л                                            | инии цен 3                    |                                       |
|                   |              | Сохра  | нить Отмена                         |                  |             |         |           |                                           |                                                          |                               |                                       |

Необходимо выбрать ранее настроенную кассу в пункте «ККТ» и выбрать систему налогообложения в пункте «СНО».

| ККТ | Не подключен     | ~ |
|-----|------------------|---|
| ОФД | Перывй ОФД       | ~ |
| СНО | Упрощённая доход | ~ |

Так же, для работы нужно поставить галочки «Онлайн-продажа» и «Передавать в ККТ»

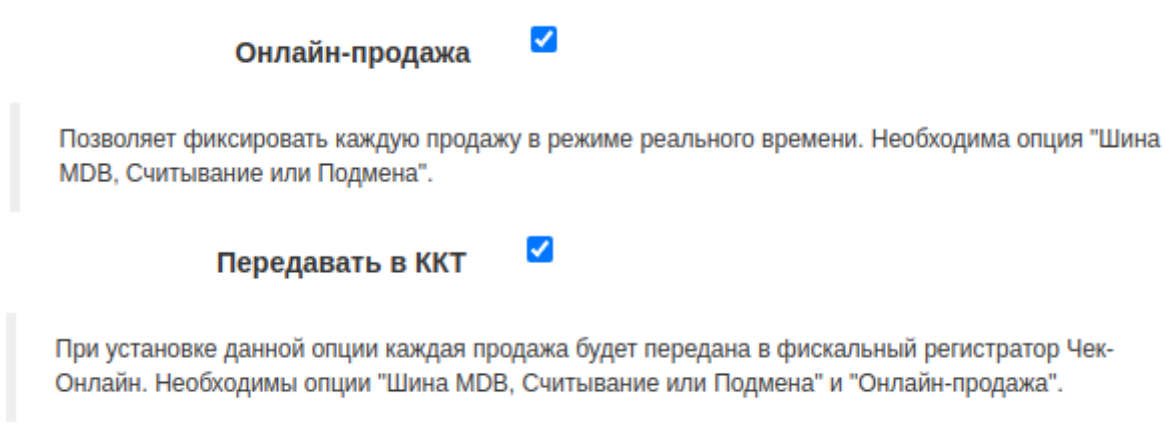

Не забывайте сохранить настройки перед выходом.